## ÚTMUTATÓ

## Közbeszerzési szerződések eléréséhez

Elektronikus Közbeszerzési Rendszer (EKR) - https://ekr.gov.hu/ekr-szerzodestar/hu/szerzodesLista

1. lépés: "Összetett keresés" menüpont kiválasztása

| 📀 Elektronikus Közbeszerzési Ren 🔾 | Elektronikus Közbeszerzési R                                                | endsze X Elektronikus Közbesze | erzési Rendsze × + |                                                               |                          |           |   |        | -  ¢ | s × |
|------------------------------------|-----------------------------------------------------------------------------|--------------------------------|--------------------|---------------------------------------------------------------|--------------------------|-----------|---|--------|------|-----|
| (←) → C* @                         | 🕑 🚔 🕾 https://ekr.gov.hu/ekr-szerzodestar/hu/szerzodesLista                 |                                |                    | ··· 🗵 🕁                                                       |                          |           |   | III\ E |      | ۵ = |
| szerző<br>ÖSS                      | <sup>lések</sup><br>ZETETT KERESÉ                                           | s                              |                    |                                                               |                          |           |   |        |      |     |
| KULC                               | SSZAVAS KERESÉS                                                             | SSZETETT KERESÉS               | LJES ADATBÁZIS     |                                                               |                          |           |   |        |      |     |
| Szer                               | ződést megelőző beszerzés                                                   | tipusa                         |                    | Érintett eljárás/b                                            | eszerzés EKR azonosítója | 8         |   |        |      | 5   |
| Ké                                 | Kêrem válasszont 👻                                                          |                                |                    | pl.: EKR00031345100                                           |                          |           |   |        |      |     |
| Érin                               | Erintett közbeszerzési/beszerzési eljárás eljárásrendje<br>Kérem válasszon1 |                                |                    | Érintett közbeszerzési/beszerzési eljárás típusa              |                          |           |   |        |      |     |
| Ké                                 |                                                                             |                                |                    | Kérem válasszon! -                                            |                          |           |   |        |      |     |
| Kere                               |                                                                             |                                |                    | Szerződés EKR azonosítója<br>pl. SZ0001569<br>Szerződés kelte |                          |           |   |        |      |     |
| p                                  |                                                                             |                                |                    |                                                               |                          |           |   |        |      |     |
| Szer                               |                                                                             |                                |                    |                                                               |                          |           |   |        |      |     |
| Kē                                 | rem válasszon!                                                              |                                |                    | -tól                                                          | 0                        | −ig       | • |        |      |     |
| Kere                               | Keretmegállapodás alapján indított eljárás -                                |                                |                    | A teljesítés az előírásoknak és a szerződésnek megfelelően    |                          |           |   |        |      |     |
| Szer                               | ződő felek                                                                  |                                |                    |                                                               |                          |           |   |        |      |     |
| N                                  | év                                                                          | EKR azonosító                  | Székhely - H       | elység                                                        | Adőszám                  | Szerepkör |   |        |      |     |
|                                    |                                                                             |                                | KER                | ESËS                                                          |                          |           |   |        |      |     |

2. lépés: a felület alján található "Szerződő felek" rovatba beírni: Marcali Városi Önkormányzat, "keresés" gomb megnyomása

| 🐼 Elektronikus Közbesze | rzési Ren 🗙 🛛 Elektronikus Közbeszerzési Re                                              | ndsze 🗙 Elektronikus Közbesze                                                                                  | rzési Rendszu 🗙 🕂          |         |                 |      |  | σ     |   |
|-------------------------|------------------------------------------------------------------------------------------|----------------------------------------------------------------------------------------------------|----------------------------|---------|-----------------|------|--|-------|---|
| (←) → ♂ @               | D 🚔 25 https://ek                                                                        | gov.hu/ekr-szerzodestar/hu/sz                                                                                  | erzodesLista               |         | ··· 🖂 🕁         | JII\ |  | N (8) | Ξ |
|                         | Szerződő felek                                                                           |                                                                                                    |                            |         |                 |      |  |       | î |
|                         | rcali Városi Önkormányzat                                                                | EKR azonosító                                                                                                  | Székhely - Helység         | Adőszám | Szerepkör       |      |  |       |   |
|                         |                                                                                          |                                                                                                    | VEDESES                    |         |                 |      |  |       |   |
|                         |                                                                                          |                                                                                                    | AEAE3E3                    |         |                 |      |  |       |   |
|                         | Találatok: 58   Oldal: 1 / 6                                                             |                                                                                                    |                            |         |                 |      |  |       |   |
|                         | Marcal Városi Onkormányzat KÁÉPP Épílőpan Korlátolt Felelősségű Társaság EKR000727822020 |                                                                                                    |                            |         |                 |      |  |       |   |
|                         | Bölcsőde bövítése és ko                                                                  | orszerűsítése                                                                                                  |                            |         |                 |      |  |       |   |
|                         | TELJESÍTÉS ALATT + KÖZBESZERZÉSI ELJÁRÁS/BESZERZÉS EREDMÉNYEKÉNT KÖTÖTT SZERZŐDÉS        |                                                                                                    |                            |         |                 |      |  |       | 1 |
|                         | Marcali Városi Onkormányzat                                                              | Sävoly Invest Kft.                                                                                             |                            |         | EKR001066252018 |      |  |       |   |
|                         | Marcali Dózsa utcai szegregátum rehabilitációja vállalkozási szerződés keretében         |                                                                                                    |                            |         |                 |      |  |       |   |
|                         | TELJESÍTÉS ALATT + KÖZBESZERZ                                                            | ÉSI ELJÁRÁS/BESZERZÉS EREDI                                                                                    | MÉNYEKÉNT KÖTÖTT SZERZŐDÉS |         |                 |      |  |       |   |
|                         | Harrali Városi Onkormányzat                                                              | WKM Energia 7/1                                                                                                |                            |         | Ex2000976052050 |      |  |       |   |
|                         | Villamosonorgia boszor                                                                   | nem Energia zn.                                                                                                |                            |         | EKK000313002020 |      |  |       |   |
|                         | 1 . Droffor forwarther behave                                                            | 1030 HIV V 1032010 2021                                                                                        |                            |         |                 |      |  |       |   |
|                         | TELJESÍTÉS ALATT + KÖZBESZERZ                                                            | ÉSI FL JÁRÁSIRESZERZÉS EREDI                                                                                   | VÉNYEKÉNT KÖTÖTT SZERZŐDÉS |         |                 |      |  |       |   |
|                         |                                                                                          | and a second second second second second second second second second second second second second second second |                            |         |                 |      |  |       |   |

3. lépés: érintett közbeszerzési eljárás kiválasztása